## "全球案例发现系统"教师账号使用说明

为方便教师更好的了解和使用"全球案例发现系统",将根据以下两种使用 情况:校园网内(校园 IP 范围内)和校园网外(校园 IP 范围外)做关于使用步 骤的具体说明(以"中国工商管理案例库"为例):

一、校园网内(校园 IP 范围内)

1.进入:输入网址:<u>www.htcases.com.cn</u>,或直接搜索"全球案例发现系统", 或直接点击图书馆/学院网站链接进入该网站。

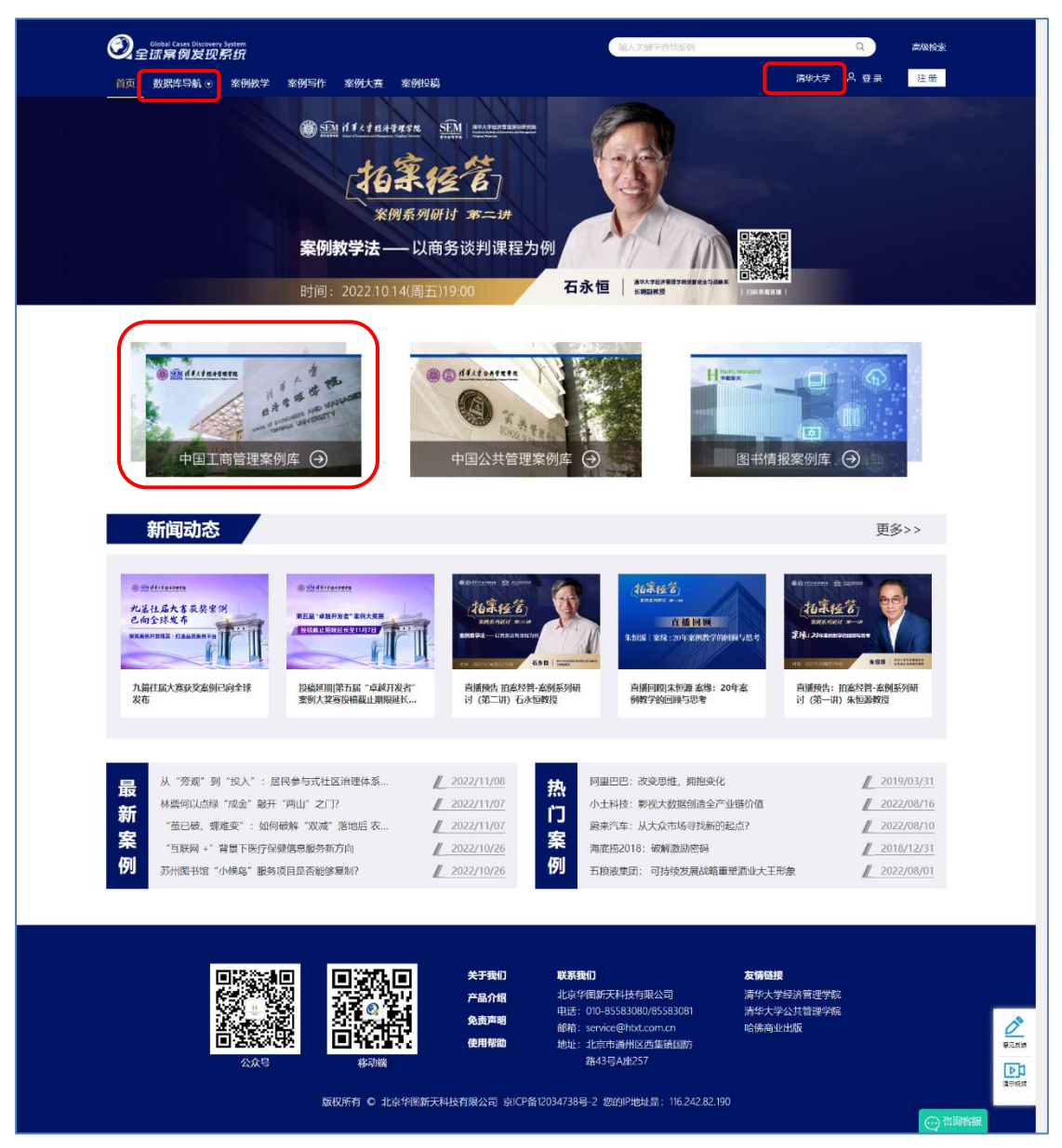

2.系统登录: 在校园网内, 点击"中国工商管理案例库"或由"数据库导航" 可直接进入该子数据库首界面, 无需个人账号登录(此状态下只可进行案例全文 的浏览)。

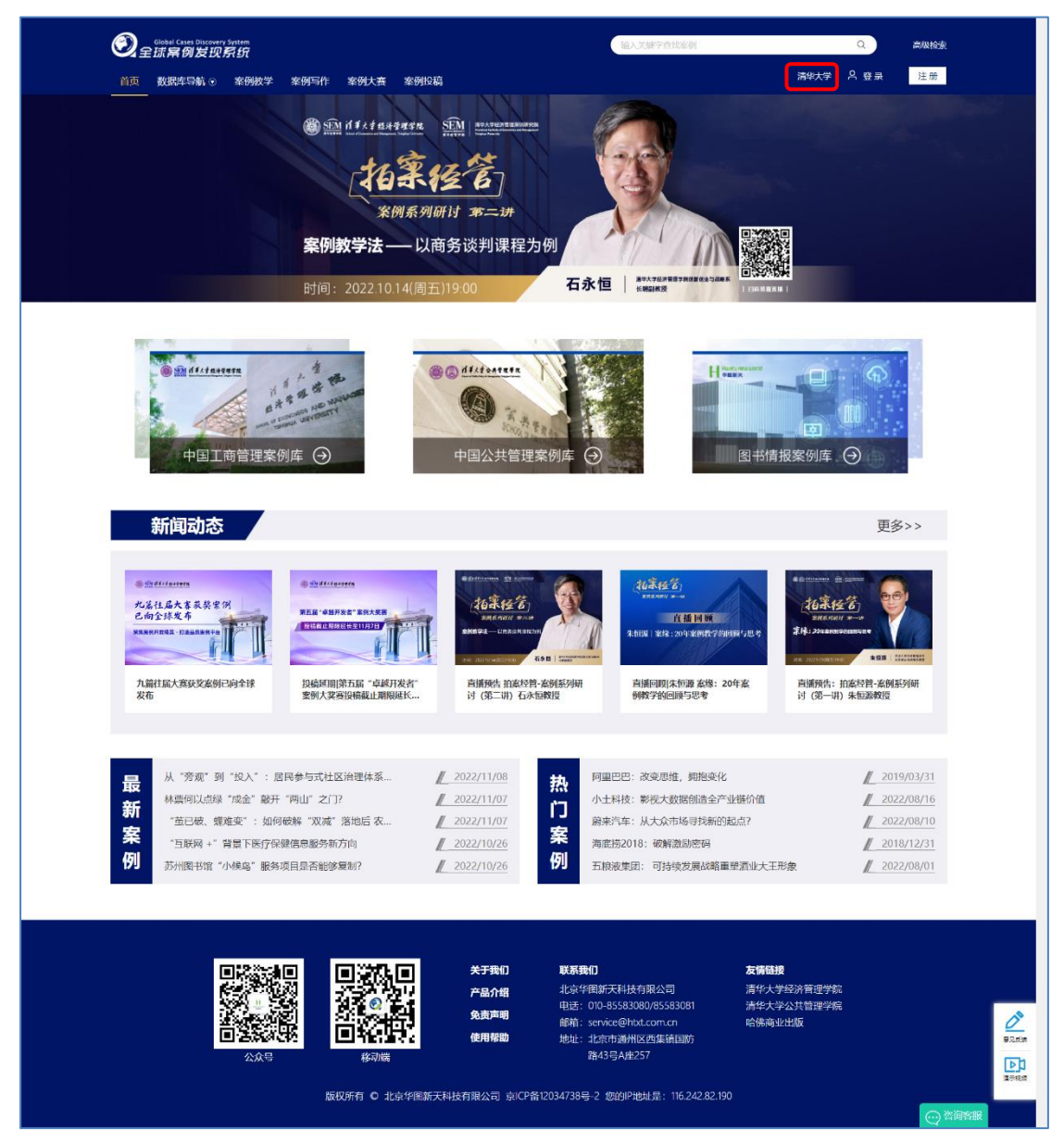

3.教师个人账号注册及登录:校园网内如需浏览、收藏及下载教学指导或收藏、下载案例全文,需进行教师个人账号的注册和登录。

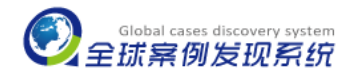

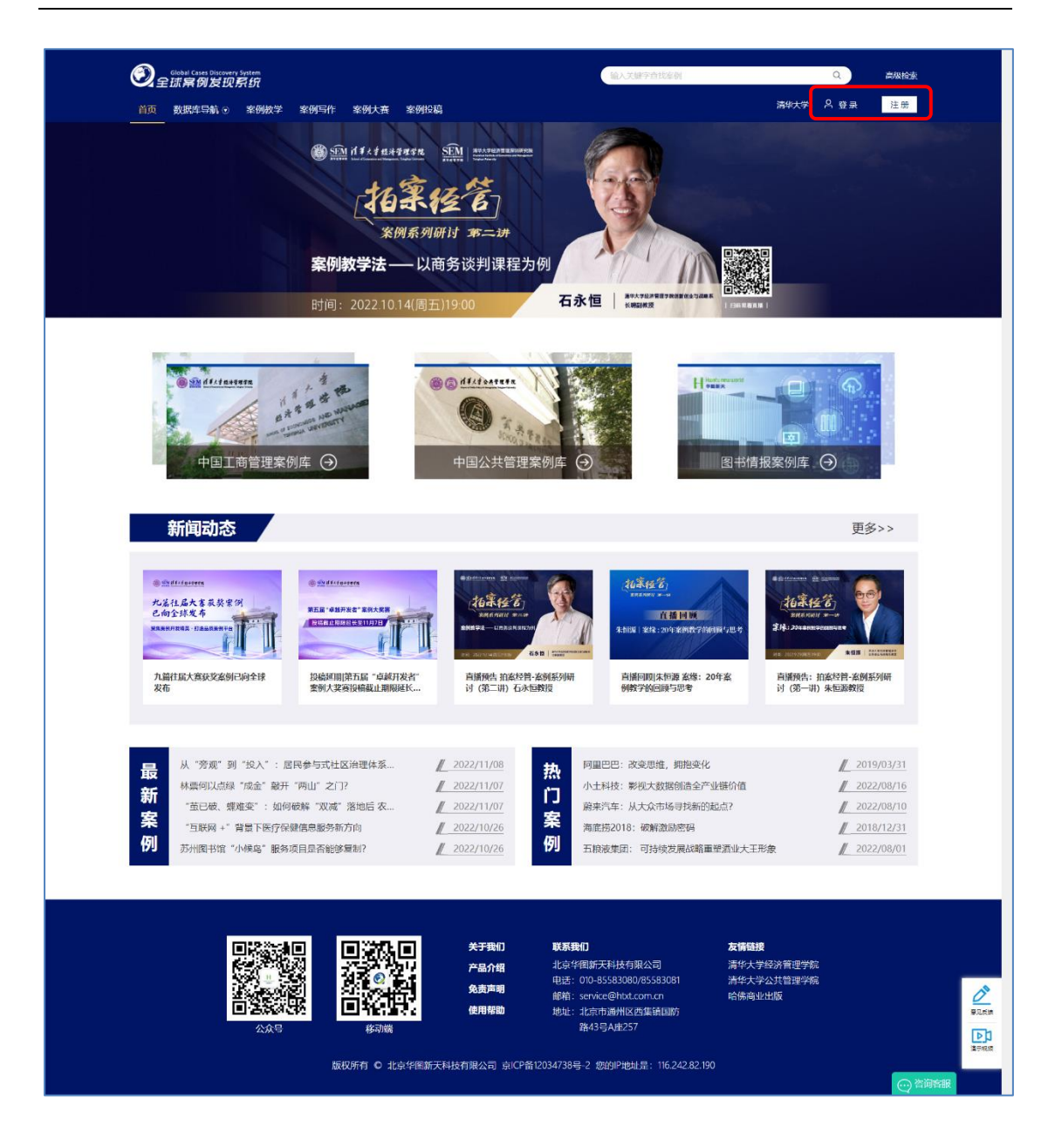

①注册:点击页面右上角的"注册"按钮,根据提示填写相关信息,点击"提 交",客服人员审核后,即可使用(审核成功后,用于注册的邮箱将收到相关邮 件信息,注册成功后,教师账号使用将不受 IP 限制);

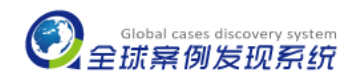

| 教师注册     |                 |       |
|----------|-----------------|-------|
|          |                 |       |
| * 电子邮箱:  |                 |       |
|          | 系统自动设置电子邮箱作为用户名 |       |
| *邮箱验证码:  | 募               | 大取验证码 |
|          | 该邮件可能被拦截到邮件垃圾箱中 |       |
| * 姓名:    |                 |       |
| * 嫁码·    |                 |       |
| - C H LL |                 |       |
| * 确认密码:  |                 |       |
| * 单位名称:  | 清华大学            |       |
| * 办公室由话: |                 |       |
|          |                 |       |
| 手机号码:    |                 |       |
| * 院系:    |                 |       |
|          | 坦立              |       |
|          | / 従 欠           |       |
|          |                 |       |

②登录:点击页面右上角的"登录"按钮,输入已注册成功的账号或输入由 "全球案例发现系统"提供的账号及密码即可;

|             | 名 登录 | 注册   |
|-------------|------|------|
|             |      |      |
| 电子邮箱*       |      | ×    |
| *           |      |      |
| 此项必填<br>索码* |      | 地回南码 |
| 6           |      |      |
|             |      |      |
|             | 登录   |      |
|             | 立即注册 |      |
|             |      |      |
|             |      |      |

4.浏览: 进入"中国工商管理案例库",可按以下方式浏览所需案例。

①"最新案例"及"热门案例"浏览:直接点击文章标题即可查看。

②案例检索:可进行单条词语简单检索,也可进行多指标(标题、作者、关键字、摘要、出版日期等)高级检索,精确查找所需案例资料。

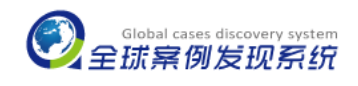

| Section of a constraint of the format of the forma | (A.X世アロオビン     (A.X世アロオビン     (A.X 世アロオビン     (A.X 世アロオビン     (A.X 世アロオビン     (A.X 世アロオビン     (A.X 世アロオビン     (A.X 世アロオビン     (A.X 世アロオビン     (A.X 世アロオビン     (A.X H)     (A.X H)     (A.X H |
|----------------------------------------------------------------------------------------------------|----------------------------------------------------------------------------------------------------|
|                                                                                                    |                                                                                                    |
| 新川町石山む                かごれたまたまでまたまで、             かごかごいたまたまで、             かごかごいたまたまで、             かごいたまたまで、             かごいたまたまで、             かごいたまたまで、             かごいたまたまで、             かごいたまたまで、             かごいたまたまで、             かごいたまたまで、             かごいたまたまで、             かごいたまたまで、             かごいたまたまで、             かごいたまたまで、             かごいたまたまで、             かごいたまたまで、             かごいたまたまたまで、             がごいたまたまで、             がごいたまたまで、             がごいたまたまで、             がごいたまたまで、             がごいたまたまで、             がごいたまたまで、             がごいたまたまで、             がごいたまたまたまで、             がごいたまままままままままままままままままままままままままままままままままままま                                                                                                    | 安会>><br>(1)<br>(1)<br>(1)<br>(1)<br>(1)<br>(1)<br>(1)<br>(1)                                                                                                    |
| 日<br>新<br>新<br>案<br>例<br>从 *旁痕* 到 *投入*: 居民参与式社区治理体系 // 2022/11/08<br>林崇伺以后線 "成金" 能开 "宵山" 之门? // 2022/11/07<br>" 立已破、煤塊变" : 如何破解 "双端" 活地后 衣 // 2022/11/07<br>" 互联网 +* 背景下医疗保健危急感外布方向 // 2022/10/26<br>苏州阁书馆 *小娘鸟" 服务项目是否能够爱知? // 2022/10/26 // 例                                                                                                    | 阿里巴巴: 故史思维, 拥抱变化         2019/03/31           小士科技:影视大数旅创造会产业组价值         2022/08/16           辦案汽车: 从大众市场寻找新的起点?         2022/08/10           海底进2018:破解激励密码         2018/12/31           五邊產集団: 可持续发展战略重整逼此大王形象         2022/08/01                                                                                                    |
| 日本の日本の日本の日本の日本の日本の日本の日本の日本の日本の日本の日本の日本の日                                                                                                    | 我们 友情経禁<br>上华国新天科技有限公司 清华大学经济管理学航<br>:: 010-855830800785583081 清华大学经济管理学航<br>:: 北京小商州区西库镇国防<br>路43号A樘257 8号-2 您的P地址是: 116.242.82.190                                                                                                    |

③学科分类: 根据"学科分类", 查看各学科的相关案例。

5.自动聚类

自动聚类是指针对检索结果可按照学科分类、来源、语言等多个指标进行进 一步的筛选,缩小查找范围,提高效率。

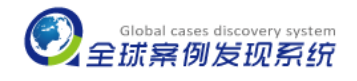

| Or a state of a state of a state | s Discovery System   中国工商管理<br>別发现系统   China Buziness Car          | <b>建案例库</b><br>se Platform                                                       |                                                                                     | 初期 ≤ 输入点                                                                                                    | 北京创                                                  | ۵                                         | 高级检索                                                                                                 |
|----------------------------------------------------------------------------------------------------|--------------------------------------------------------------------|----------------------------------------------------------------------------------|-------------------------------------------------------------------------------------|----------------------------------------------------------------------------------------------------|------------------------------------------------------|-------------------------------------------|----------------------------------------------------------------------------------------------------|
|                                                                                                    |                                                                    |                                                                                  |                                                                                     |                                                                                                    |                                                      | 北京华徽新                                     | 天科技有限公司<br>迎悠:清华大学 ⊙                                                                                 |
| 首页                                                                                                    | 学科分类 💿                                                             | 案例课程                                                                             | 案例作者                                                                                | 案例大赛                                                                                                    | 案例投稿                                                 | 我的收藏                                      | 我的课程                                                                                                 |
| □ 有被学说的                                                                                                    | 1                                                                  | 1488+结果                                                                          |                                                                                     |                                                                                                    |                                                      | 山銀日期 *                                    | 調節次數                                                                                                 |
| <ul> <li>学科分支</li> <li>9468音切</li> <li>9468音切</li> <li>9468音切</li> <li>9454930</li> <li>9454930</li> <li>9454930</li> </ul>                                                                                                    | ♥<br>1980. (28)<br>(202)<br>(77)                                   | 钱大妈:生鲜零售的<br>季本紅 崔春逸 • 2022-11<br>该大场作为——家从奉衣户<br>直迅速发展。2020年7月,<br>清华经营/中回工商管理器 | 的数字化探索 - 最新<br>0-12 ・17页 ・综合管理 &<br>品時間的企业、美術 不高明<br>,現大均全面突破2000店。1<br>800中心       | 線管理与执行・生鮮零售行。<br>破肉、的経営理念,自2012<br>懸算美別、慌了么、皇马、苏·                                                                | 业生鲜电商,找大场,水河项目<br>#4月在东莞长安衣图市场开<br>P攀巨头入局,资本梯拥而至     | 母第一支38的专家正形就一<br>。加制了生鲜行业的汽争…             | <ul> <li>[] 案例金文</li> <li>[] 教学说明</li> <li>☆ 法加税額</li> <li>[] ※至準程</li> </ul>                        |
| <ul> <li>人力加速()</li> <li>両上が年間()</li> <li>両か正常時間()</li> <li>水が正常時間()</li> <li>水が正常時間()</li> <li>水が正常時間()</li> <li>小が正常時間()</li> <li>小が正常時間()</li> <li>()</li> <li>小が正常時間()</li> <li>()</li> <li>小が正常時間()</li> <li>()</li> <li>小が正常時間()</li> <li>()</li> <li>小が正常時間()</li> <li>()</li> <li>()</li></ul>                                                                                                    | 51)<br>士会選任 (32)<br>批子傳錄 (60)<br>量 (213)<br>77)<br>和行 (431)<br>1() | 小士科技: 影視大鼓描的通金学业组织价值                                                             |                                                                                     |                                                                                                    |                                                      |                                           | <ol> <li>第60会交</li> <li>第7530月</li> <li>第7530月</li> <li>第7533月</li> </ol>                            |
| - 100/17-247<br>- 月地(79)<br>- 水源<br>- Go 語音                                                                                                    | 原号力 (160)                                                          | 两大口:如何在小<br>王宗建李城李子温姆兴<br>2019年中国兰朝中场汉夏<br>过程分市场提升宫争印度<br>清州经营/中国工营管理器           | <b>众市场实现"大众"逆</b><br>李銅線,李思遠。2022-08-1<br>記録完成初7亿元,同比論<br>, 严控品质打价格战,同大D<br>8例中心    | <ul> <li>提案</li> <li>品紙</li> <li>2 * 14页 * 市场雪納管理 * 1</li> <li>※6.8%、这一年、李明朝年</li> <li>1开始成共生机、确立了以小市</li> </ul> | 生新水果品牌, 带着新規型, 目<br>机余、 舰急入局。创立了生意<br>黄为核心的企业目标, 倍受  | 师时杨特化电离干台<br>科水果品牌——两大口。遭<br>限于线上进道传播有限。… | <ul> <li>□ 素明金文</li> <li>□ 素学時間</li> <li>☆ 素加味噌</li> <li>□ 本学時間</li> </ul>                           |
| <ul><li>● 株式の多葉</li><li>● 出版(年份)</li><li>〇 素例(現象)</li></ul>                                                                                                    | 0<br>0                                                             | 前来汽车:从大众下<br>王操集郑级志304,王相<br>2021年,国务师印发(24<br>周比例达到40%左右。20<br>清华松营/中国工商管理员     | 市场寻找新的起点?<br>株学子通王30月・2022-08<br>030年前期5届行动方変3。<br>229年5月20日、営中成为金3<br>209中心        | ● 最終<br>-10・14页・市场常務管理<br>提出要大力進「新能所作年,<br>家舗専同时在出行、常規、新た                                                        | • 新聞記酌性车,中国新記居,用<br>到2030年,当年的新增新約<br>回載三地上市的车企。作为20 | 中生态社区<br>研、開始的原动力的交通工<br>14年成立的电动车企,…     | <ol> <li>(1) 茶树企文</li> <li>(2) 芥子採用</li> <li>(4) 芥子採用</li> <li>(5) 芥子採用</li> <li>(5) 芥子採用</li> </ol> |
| 86 美好关型<br>186 行业<br>9 区域                                                                                                    | 9<br>9<br>9                                                        | 五粮液集团:可持<br>孙关岛胜张于友许级政<br>中国的五根液和贵州场合<br>业都会面临东机成中落。1<br>油华会营/中国工会管理金            | <b>续发展战略重望酒业</b><br>・2022-08-01 + 12页 ・両<br>就像種園的新地气牛与皇母<br>如何在企业面は他们时,送き<br>2000中心 | 大王形象 開始 2000<br>世界境和社会责任 • 町時成地<br>注, 地理商業品牌市场中地設<br>両起, 追求基业长等的可持续                                              | 展,二次创业五相波集团,企业<br>相当又并驾齐驱的参岸和名<br>"发展是每个企业都会面临的      | 2社会養任<br>企业、但是任何一个哲学企<br>问题。              | <ul> <li>□ 素料企文</li> <li>□ 素学術目</li></ul>                                                            |

6.资源收藏

登录个人账号后,在查看案例时,即可通过"添加收藏"按钮将感兴趣的 案例材料添加到"我的收藏"内,方便下次使用。

| 。<br>Global Cases Discovery System<br>全球黨例发现系统 |                | 输入关键字直线案例            | Q 高级检索                    |
|------------------------------------------------|----------------|----------------------|---------------------------|
| 首页 数据库导航 • 案例数学 案例写作                           | 案例大赛 案例投稿 我的收藏 | 北。                   | 京华图新天科技有限公司<br>欢迎您:清华大学 ⊙ |
| Q. 搜索文件夹                                       |                | 创建收藏夹 一              | +                         |
| 我的收藏                                           |                |                      |                           |
| <b>市场</b><br>1,2020-12-02 15:54:18创阔           | I.             | 0<br>1622            | Ш.<br>Шж                  |
| <b>经济</b><br>3,220-10-22 17:04:43创刻            | 1              | 0<br>192             | Ello                      |
| 管理<br>2,2020-10-22 16:57:08创刻                  |                | 0<br>192             | Ш<br>mite                 |
|                                                |                | 共3条 10飯/页 ~ 〈 1 〉 前社 | 1 20                      |

7.资源下载

登录个人账号后,在资源浏览界面,可通过"个人预览版"将带水印的个人 预览版 PDF 文档下载至账号邮箱;通过"课堂正式版"将用于课堂教学的无水印 PDF 文档下载至账号邮箱(下载时需填写课程相关信息)。(只有正式用户教师账 号有下载功能,学生账号只有收藏功能)

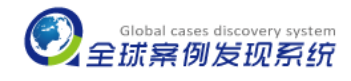

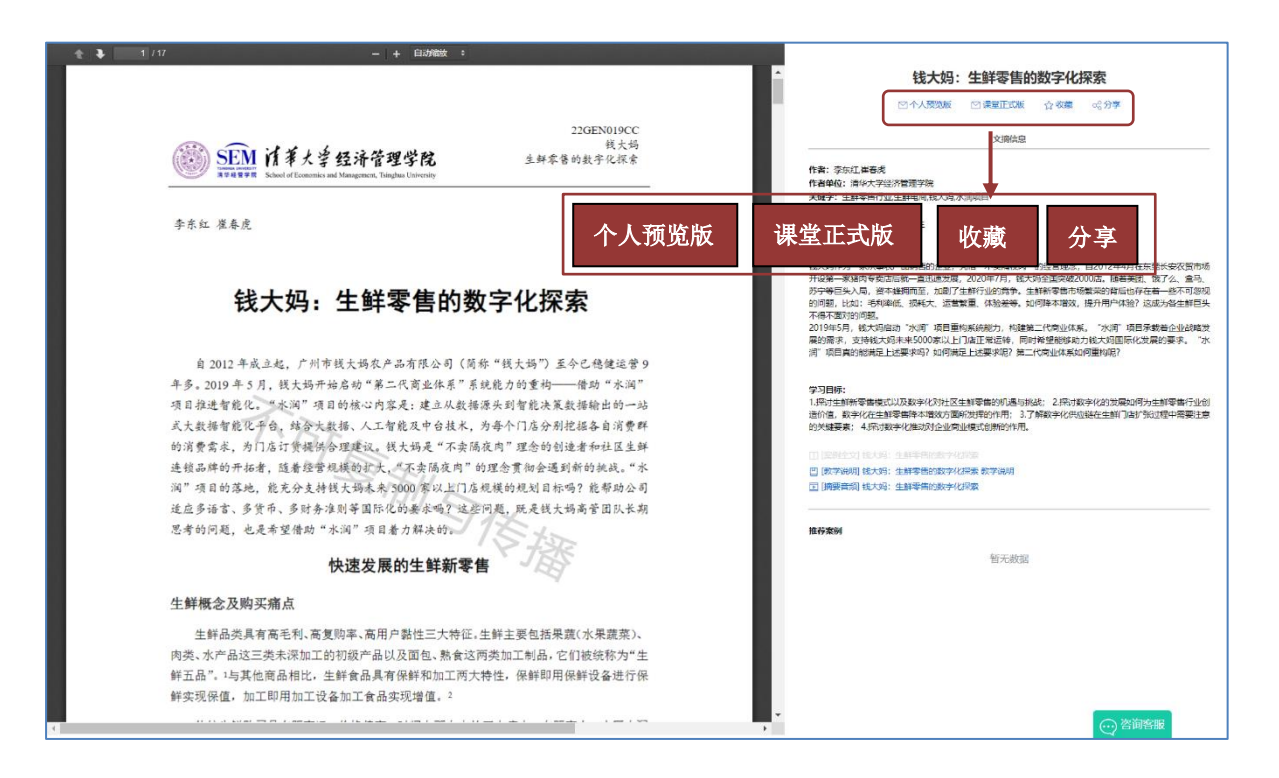

8.账号信息管理及使用帮助

点击右上角的用户名-个人中心,可查看个人资料;点击"修改密码"可以 修改现有密码;"绑定邮箱"后该邮箱可用于密码找回。此外,如仍有使用上的 问题可点击"使用帮助"或与客服人员联系。

| ③ <sub>全球案例发现</sub> | System<br>异纺 |      |              |              |      | 输入关键字查找案例 | Q. 高級检索                    |
|---------------------|--------------|------|--------------|--------------|------|-----------|----------------------------|
| 首页 数据库导航 ⊙          | 案例教学         | 案例写作 | 案例大赛         | 案例投稿         | 我的收藏 | 我的课程      | 北京华阁新天科技有限公司<br>欢迎您:清华大学 💿 |
|                     |              |      |              |              |      |           |                            |
|                     | 个人资料         | 修改密码 | 绑定邮箱         | ]            |      |           |                            |
|                     |              | 用户   | ·名: marketin | g@htxt.com.c | n    |           |                            |
|                     |              | 学    | 收:           |              |      |           |                            |
|                     |              | 电子前  | )箱: marketin | g@htxt.com.c | n    |           |                            |
|                     |              | 手机号  | 福:           |              |      |           |                            |
|                     |              | 防    | (系:          |              |      |           |                            |
|                     |              | H4   | 称:教师         |              |      |           |                            |
|                     |              | 表    | 号有效时间为。      | 2023-12-31⊟∳ | 载止   |           |                            |
|                     |              |      |              |              |      |           |                            |
|                     |              |      |              |              |      |           |                            |

二、校园网外(校园 IP 范围外)

1.进入:输入网址:<u>www.htcases.com.cn</u>,或直接搜索"全球案例发现系统",即可进入数据库系统首界面。

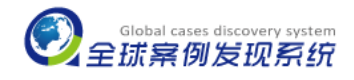

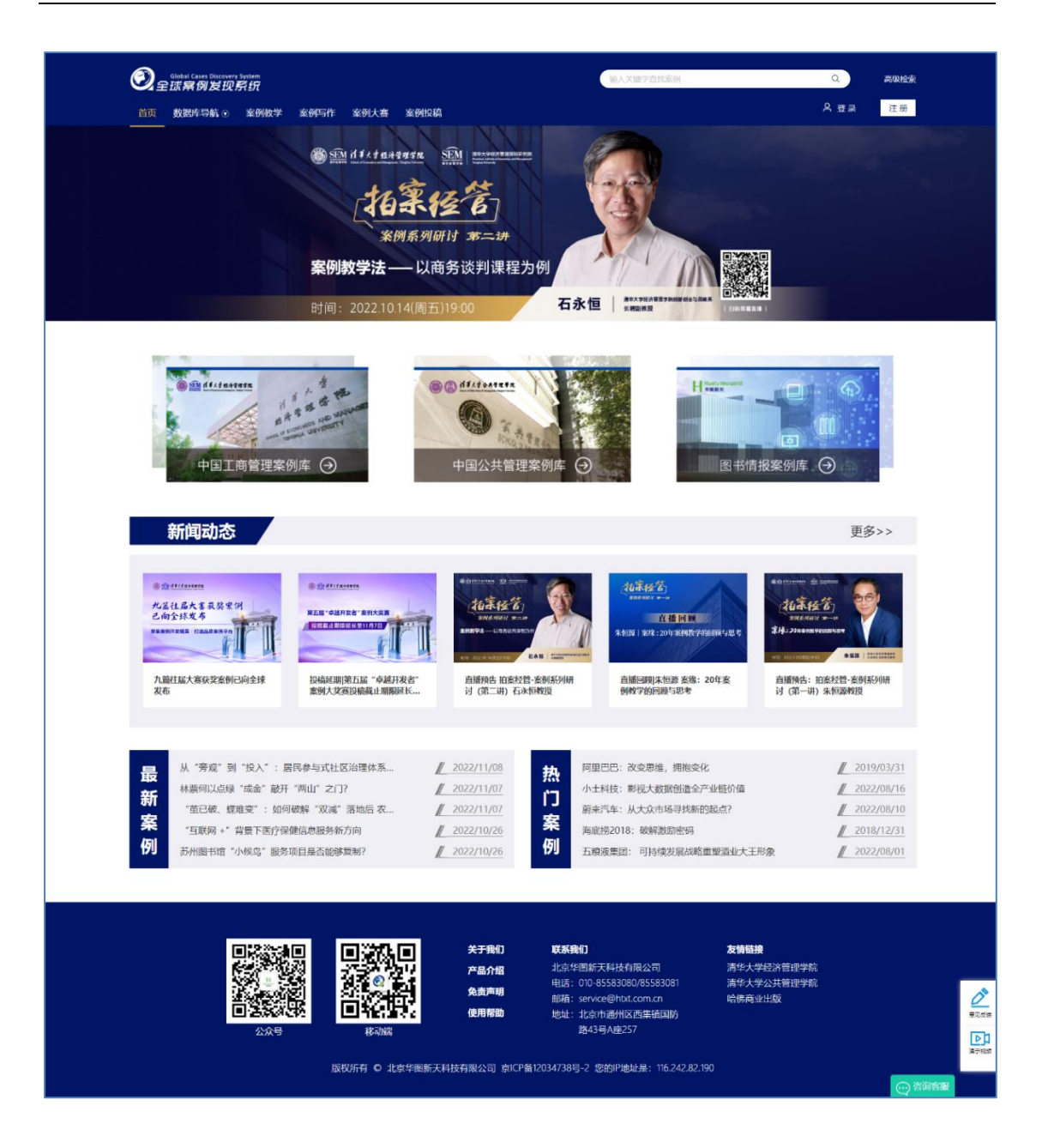

2.个人账号登录:点击页面右上角"登录"按钮,输入您已注册成功的账号或由"全球案例发现系统"提供的账号及密码即可(校园网外,只有教师个人账号可进行登录)。

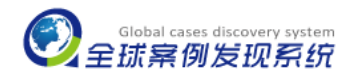

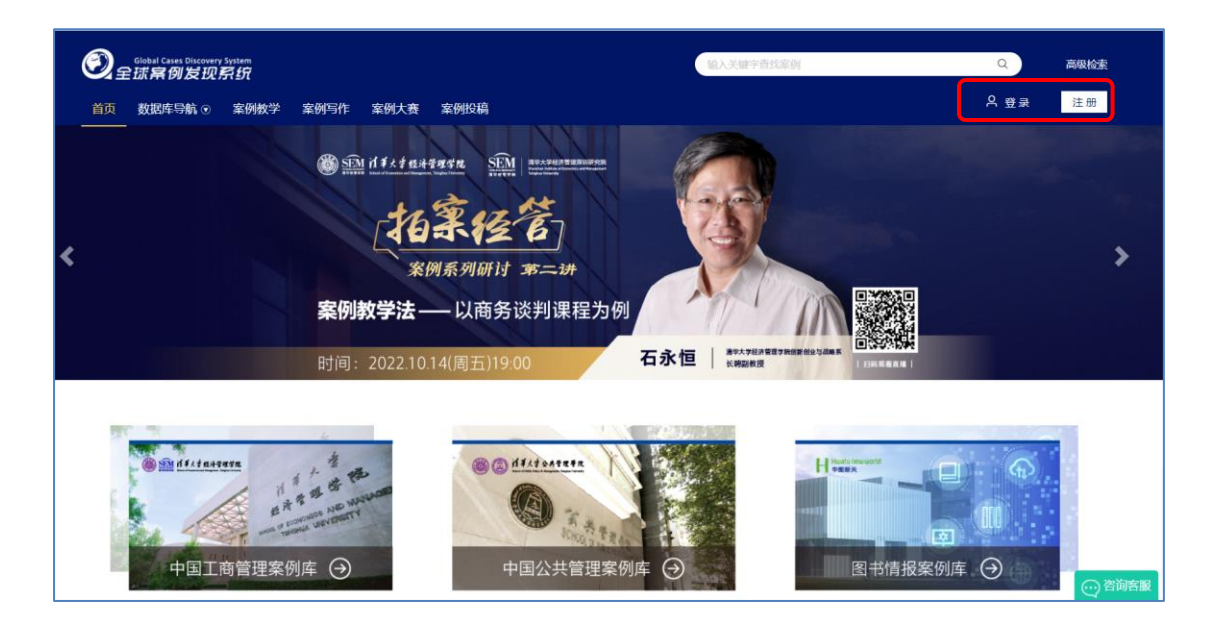

3.进入系统后,案例资源的浏览、下载和收藏等功能的使用可参照校园网内 使用方法。

北京华图新天科技有限公司